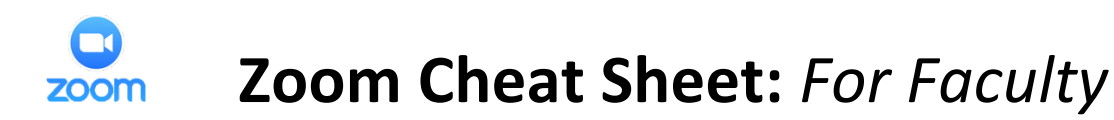

# Getting Started with Zoom

| Login & Run Zoom  <br>On GBC-Provided Office Computers      | Download, Install, & Run Zoom   On Your<br>Personal Computer and Other Devices |
|-------------------------------------------------------------|--------------------------------------------------------------------------------|
| Note: Check to see if you have Zoom installed               | Note: These directions DO NOT apply to<br>GBC-Provided Office Computers        |
| If you can't find Zoom on your GBC-provided                 |                                                                                |
| Office Computer, first reboot your computer and             | Follow these steps to download, install the Zoom                               |
| then <b>check again</b> . If you still think you don't have | app, and login to the GBC Zoom Licensed                                        |
| Zoom, submit a OIT Help Desk Request for it to              | account using Single Sign-On (SSO) on your                                     |
| be installed $\rightarrow$ <u>http://helpdesk.gbc.edu</u>   | personal computer and other devices: <u>https://</u>                           |
|                                                             | gbc.libanswers.com/oirt-edtech/faq/286126                                      |
| Login to Zoom to make sure you are able to do               |                                                                                |
| so. If you can't login to Zoom on your GBC-                 |                                                                                |
| provided Office Computer, contact OIT by                    |                                                                                |
| emailing <u>oit@gbc.edu</u> .                               |                                                                                |

## Add the Zoom Learning Tool to Your Campus Web Courses

*Note: You must add Zoom to each course that you plan to use Zoom for – both for pre-recorded (asynchronous) le ctures and live (synchronous) le ctures.* 

Follow these steps to add the Zoom Learning Tool to each of your Campus Web courses where you plan to use Zoom: https://gbc.libanswers.com/oirt-edtech/faq/286103.

### Create a Meeting for a Live Class in Zoom

*Note:* We recommend that you schedule a meeting following these steps for *every* real-time class you plan to hold. This way you can reference each meeting date/link, i.e. "click the Class #2 meeting link to access our virtual class for Class #2".

Follow these steps to schedule live (real-time) Zoom class meetings: https://gbc.libanswers.com/oirt-edtech/faq/290333.

# Create a Meeting Placeholder for a Pre-Recorded Class in Zoom

*Note:* You will be using Zoom to pre-record your lectures. In order to do this you must schedule a meeting "place holder" that your students will never access. In fact, the meeting will be password-protected so students cannot access the meeting while you are recording. The steps are similar for live classes, but the meeting space is only for you.

Follow these steps to create pre-recorded (asynchronous) Zoom class meetings : https://gbc.libanswers.com/oirt-edtech/faq/290335.

#### **Host Controls**

This training video describes how to control various aspects of the Zoom Meeting, such as managing the participants:

https://support.zoom.us/hc/en-us/articles/201362603-Host-and-Co-Host-Controls-in-a-Meeting

#### **Getting Started with Breakout Rooms**

This training video describes how you can split your Zoom meeting in up to 50 separate sessions – great for live small group discussions! The meeting host can choose to split the participants of the meeting into these separate sessions automatically or manually, and can switch between sessions at any time:

https://support.zoom.us/hc/en-us/articles/206476093-Getting-Started-with-Video-Breakout-Rooms

Notes & Reminders: Include details to remember & questions you have here...

# **Need Help?** Contact Briana Daly by emailing <u>dalybm@gbc.edu</u>